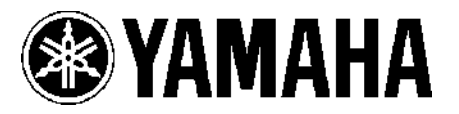

Anleitung: YAMAHA Blu-ray Player BD-S2900 Firmware Update

# 1. Überprüfen der Firmware Version

- Schritt 1. Verbinden Sie das Netzkabel mit der Netzsteckdose.
- Schritt 2. Schalten Sie das Gerät durch Drücken der [STANDBY/ON] Taste ein.
- Schritt 3. Wenn "NO DISC" im Display erscheint, rufen Sie das Setup-Menü durch Drücken der [SETUP]-Taste auf der Fernbedienung auf.
- Schritt 4. Mit dem Cursor nach unten, um "DISPLAY" zu markieren bestätigen Sie mit [OK] auf der Fernbedienung.

| Setup                  |    | Display               |               |
|------------------------|----|-----------------------|---------------|
| General                |    | On-Screen Messages    | 🖣 Automatic 🕨 |
| Disc                   |    | On-screen Language    | English       |
| Picture                |    | Screen Saver Function | On            |
| Sound                  | OK | FL Display            | Bright        |
| Display                |    | SD Card LED Control   | On            |
| TV / Device Connection |    | Software Licence      |               |
|                        | ,  |                       |               |

Schritt 5. Durch Drücken der [STATUS]-Taste auf der Fernbedienung, wird aktuelle Version für 5 Sekunden angezeigt.

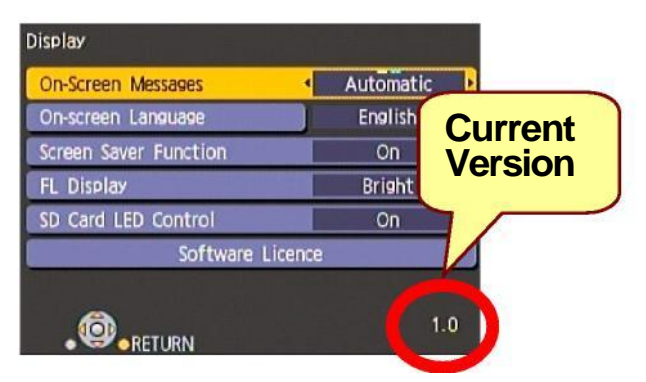

Schritt 6. Drücken Sie die [SETUP] Taste auf der Fernbedienung um das Setup-Menü zu verlassen.

# 2. Vorbereiten der Update-Disc

Brennen Sie die Firmware-Datei "BD\_\_\_\_UPD.FRM" auf eine CD-R oder CD-RW-Disc.

**ANMERKUNG:** Brennen Sie eine Daten-Disc im ISO9660-Format und stellen Sie sicher das die "BD\_\_\_\_UPD.FRM" Datei die einzige auf der Disc ist.

# 3. Vorsichtsmaßnahmen, bevor Sie mit dem Update beginnen.

- Das Firmware-Update kann ca. 5 Minuten dauern.
- Drücken Sie keine Tasten auf der Frontplatte oder der Fernbedienung während des Updateprozesses, sonst kann die Firmware möglicherweise nicht richtig installiert werden.
- Nicht ausschalten oder den Netzstecker ziehen während des Updateprozesses. Im schlimmsten Fall kann durch eine Unterbrechung der Player schaden nehmen.

#### 4. Instalieren der Firmware

Schritt 1. Öffnen Sie die Schublade, durch drücken der [OPEN / CLOSE] Taste.

- Schritt 2. Legen Sie die Disc ein und schließen Sie die Schublade, mit der [OPEN / CLOSE] Taste.
- Schritt 3. Das Update wird automatisch gestartet. Im Display wird nacheinander angezeigt:

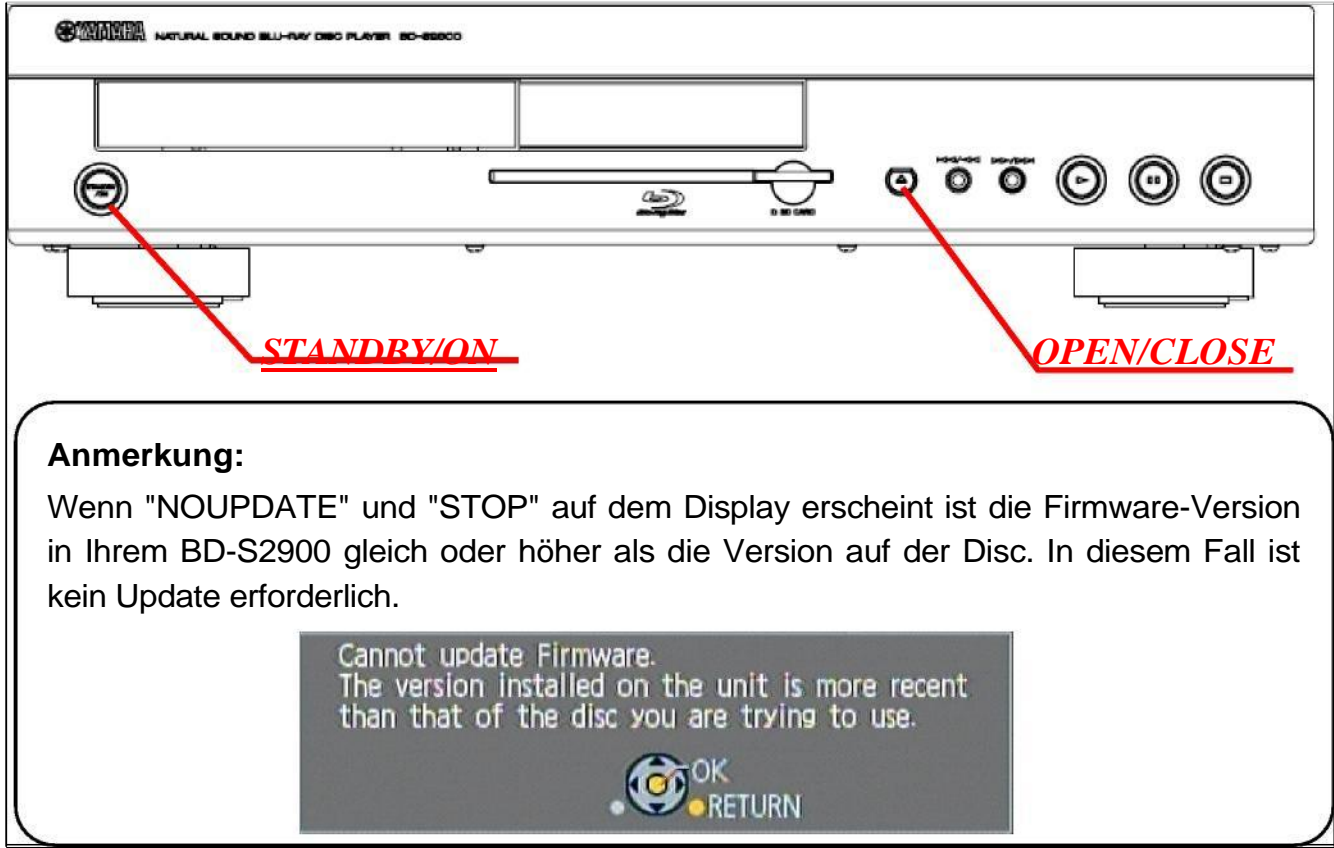

Schritt 4. Wenn "FINISH" am Frontdisplay erscheint, öffnet sich die Disk-Lade automatisch. Entfernen Sie nun die Update-Disc.

Schritt 5. Drücken Sie die Taste [STANDBY / ON]. Die Disk-Lade wird automatisch geschlossen und der Player schaltet sich ab.

# 5. Erneutes überprüfen der Firmware Version

Wie im Punkt 1 Beschrieben.